## Instrucciones del portal de pagos en línea "InTouch"

## Pago de cuotas impuestas a la cuenta "InTouch" del estudiante

Dirección del sitio web: https://tx-denton.intouchreceipting.com

<u>Paso 1</u> — Configurar una cuenta si es la primera vez que se accede a este portal. Haga clic en el botón "Haga clic aquí para establecer su NUEVA contraseña del Portal de Pagos en Línea" y luego siga las instrucciones en la pantalla. (Los usuarios que regresan saltan al paso 2).

| Welcome to the <b>Online</b>                                                                                                    | Payments Portal!                                                                                                    |
|----------------------------------------------------------------------------------------------------|----------------------------------------------------------------------------------------------------|
| The portal allows shopping, donations, and p                                                                                                    | ayment of your student's fines and fees.                                                                                                    |
| Ist Time Users of this Website with a DISD student (Parent / Guardian):<br>Your email address you have on file with the campus will be your user name. (This<br>of the student's name is not disclared on the Your Emails screen places write the                                          | s email address is used by the campus for registration notifications.)                                                                           |
| <ul> <li>If you are using the correct email address that is on file with the campus or you are<br/>InTouchAdministrator@dentonisd.org with an explanation of the issue, the student's r<br/>InTouchAdministrator@dentonisd.org are read and answered during regular district of</li> </ul> | unsure of the email address on file with the campus, please send an email to<br>name, and the student's ID number. Emails sent to<br>fice hours. |
| This new Online Payments Portal password will not alter your HAC password. Click here to set your <u>NEW</u> Online Payments Portal password                                                                                                    | Usuarios por primera vez <u>con</u> un estudiante en Denton I                                                                                    |
| Please allow up to 24 hours after giving the campus your email address before                                                                                                    | you attempt to log in.                                                                                                    |
|                                                                                                    |                                                                                                    |
| 1st Time Guest/Community Users:                                                                                                    |                                                                                                    |
| You will need to set up a user name and password.                                                                                                    |                                                                                                    |
| Click here to create a guest user name and password                                                                                                    |                                                                                                    |
| Please note: You will need to keep your user name and password if you intend                                                                                                    | to visit this site in the future to make additional purchases.                                                                                   |
|                                                                                                    |                                                                                                    |

<u>Paso 2</u>—Inicie sesión en el portal con su nombre de usuario (User Name) y contraseña (Password). Su nombre de usuario será la dirección de correo electrónico que tiene archivada en el distrito o el número de identificación del estudiante. Si necesita restablecer su contraseña, siga las instrucciones que aparecen en la pantalla.

| Returning Users:<br>Your user name below will be one of the following:                                                        |                                         |                            |
|----------------------------------------------------------------------------------------------------|-----------------------------------------|----------------------------|
| <ul> <li>Your email address you have on file with the district</li> <li>Student ID number</li> <li>Guest user name</li> </ul> |                                         |                            |
| User Name                                                                                                    | User Name                               |                            |
| Password                                                                                                    | Password                                |                            |
|                                                                                                    | Sign in                                 |                            |
| If you need to reset your password, please CLICK HERE to                                                                      | n have a nassword reset email sent to y | your email address on file |
| Please click "Help" below. if you have troubl                                                                                 | e logging in or questions regarding you | ir transaction.            |

<u>Paso 3</u>—Seleccione la persona a la que desea comprar de la lista que aparece en la pantalla. (Si no ve el nombre del estudiante en la pantalla, consulte la nota al final de la página 2).

| Your Family                           |                                            |                    | Contact Us | 🛒 <u>Checkout</u> |
|---------------------------------------|--------------------------------------------|--------------------|------------|-------------------|
|                                       | Who are you shopping for?                  |                    |            |                   |
| Seleccione el nombre<br>de la persona | Denton Independent School<br>District      | Grade 12           |            |                   |
|                                       |                                            |                    |            |                   |
| © 2                                   | 020   1307 N. Locust St., Denton, TX 76201 | Terms & Condition: | s   Help   |                   |
|                                       |                                            |                    |            |                   |

## Paso 4—Haga clic en el botón rojo "Ver"(View).

| Attention:    | has \$50.00 in unpaid fines/fees.     | View | Clic aquí |
|---------------|---------------------------------------|------|-----------|
| Shop / Donate |                                       |      |           |
|               | Items / Donations At Student's School |      |           |
|               | Items / Donations At Any DISD School  |      |           |
|               | Pay Fines/Fees                        |      |           |

Paso 5—Haga clic en las casillas para pagar (Pay) la cuota o multa y a continuación, haga clic en el botón "Pagar las multas/ cuotas seleccionadas" (Pay Selected Fines/Fees).

| Fines   | Fees for      |                           |                                                            |              |                    |         |
|---------|---------------|---------------------------|------------------------------------------------------------|--------------|--------------------|---------|
| You mus | t complete th | ne checkout process for a | Il <b>fines</b> before optional items will be available fo | r purchase.  | Primer clic        |         |
| Туре    | Date          | Item                      | Memo                                                       |              | Amount Due         | Pay     |
| Fee     |               |                           |                                                            | View         | \$                 |         |
| Fee     |               |                           |                                                            | View         | \$                 |         |
|         |               |                           |                                                            |              |                    |         |
|         |               |                           |                                                            | Segundo clic | → Pay Selected Fin | es/Fees |

Paso 6—Si todo aparece correcto en su carrito, haga clic en el botón (Checkout).

## Your Cart

| Customer                       | Item                         |                 | Price             |           |
|--------------------------------|------------------------------|-----------------|-------------------|-----------|
|                                |                              |                 | \$                | Remove    |
|                                |                              |                 | \$                | Remove    |
|                                |                              | Subtotal        | \$                |           |
|                                |                              | Tax (0.00%)     | \$                | l         |
|                                |                              | Processing Fee  | \$0.00            |           |
|                                |                              | Total           | \$                | Clic aquí |
|                                |                              |                 |                   | ļ         |
|                                |                              |                 | Continue Shopping | Checkout  |
| Daca 7 Introduzca la informaci | án do nago y haga clic on ol | hatán (Bay naw) |                   |           |

Paso 7—Introduzca la información de pago y haga clic en el botón (Pay now).

Pay Now

Clic aquí

Paso 8—Si desea ver su recibo, haga clic en el enlace "Mi familia" (My Family) o "Mi casa" (Home) en la esquina superior izquierda de su pantalla. Seleccione el nombre del estudiante. Haga clic en el botón "Historial de compras" (Purchase History) o en el botón "Reimprimir recibos" (Reprint Receipts) para ver su transacción.

Nota: Si no puede iniciar sesión o ver el nombre de su estudiante en el Portal de Pagos en Línea, envíe un correo electrónico a InTouchAdministrator@dentonisd.org con una explicación del problema, nombre del estudiante y su número de identificación. Los correos electrónicos enviados a InTouchAdministrator@dentonisd.org son leídos y contestados durante el horario regular de la oficina del distrito.